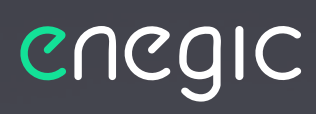

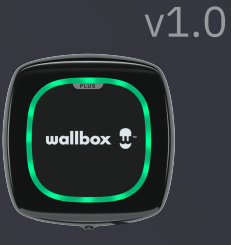

Wallbox

Power management for your EV charger

enegice

## **Integration guide - Wallbox**

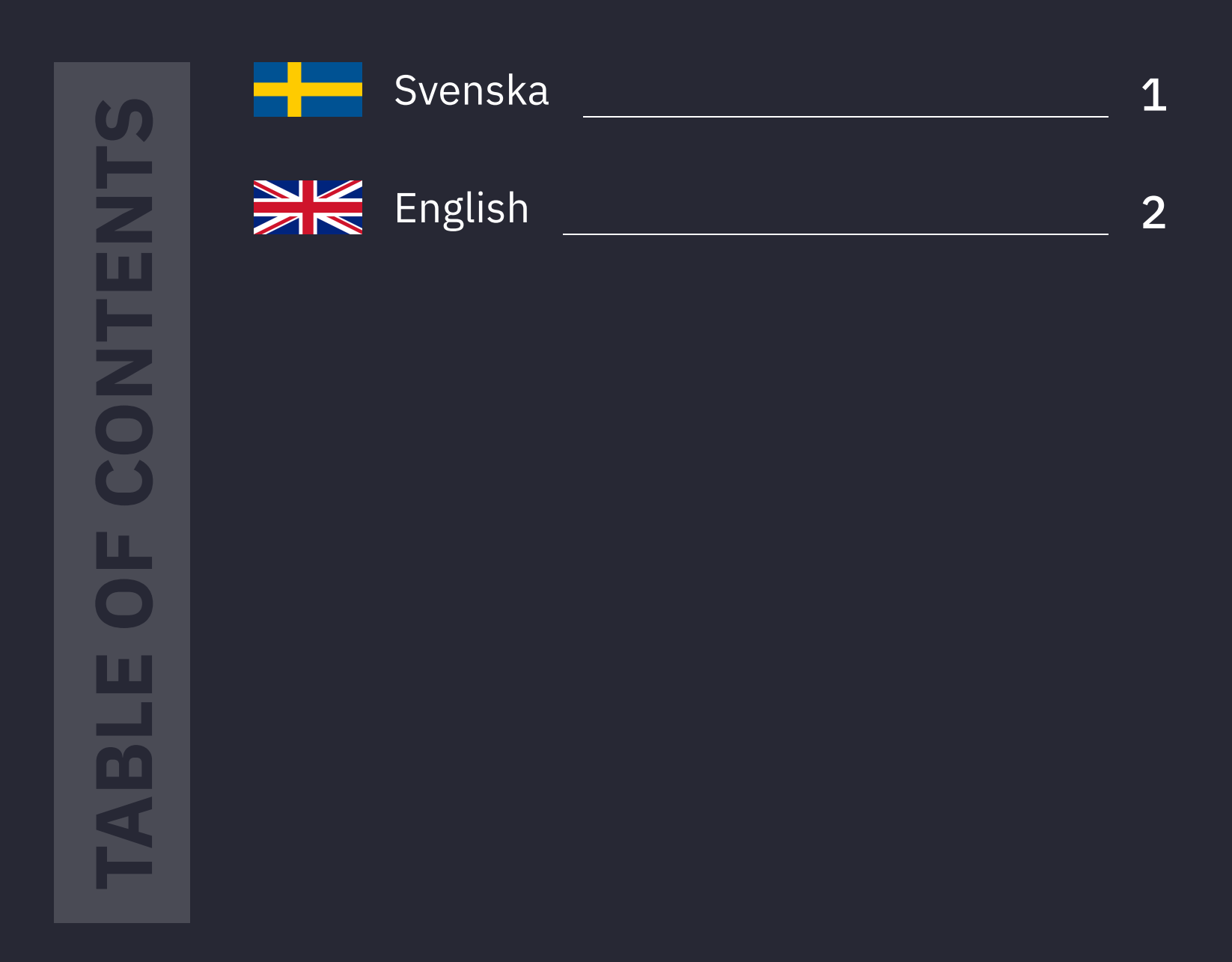

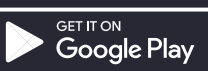

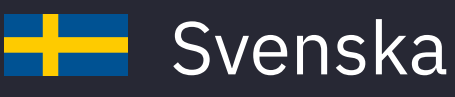

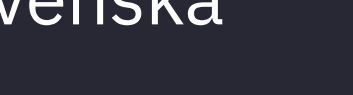

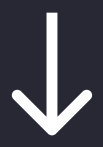

### Innan du sätter igång:

- En Monitor ska vara installerad och konfigurerad för mätning av totalförbrukning.

Wallbox-laddboxen ska vara driftsatt och registrerad på slutkundens Wallbox-konto.

## Följ dessa steg för att integrera med Wallbox:

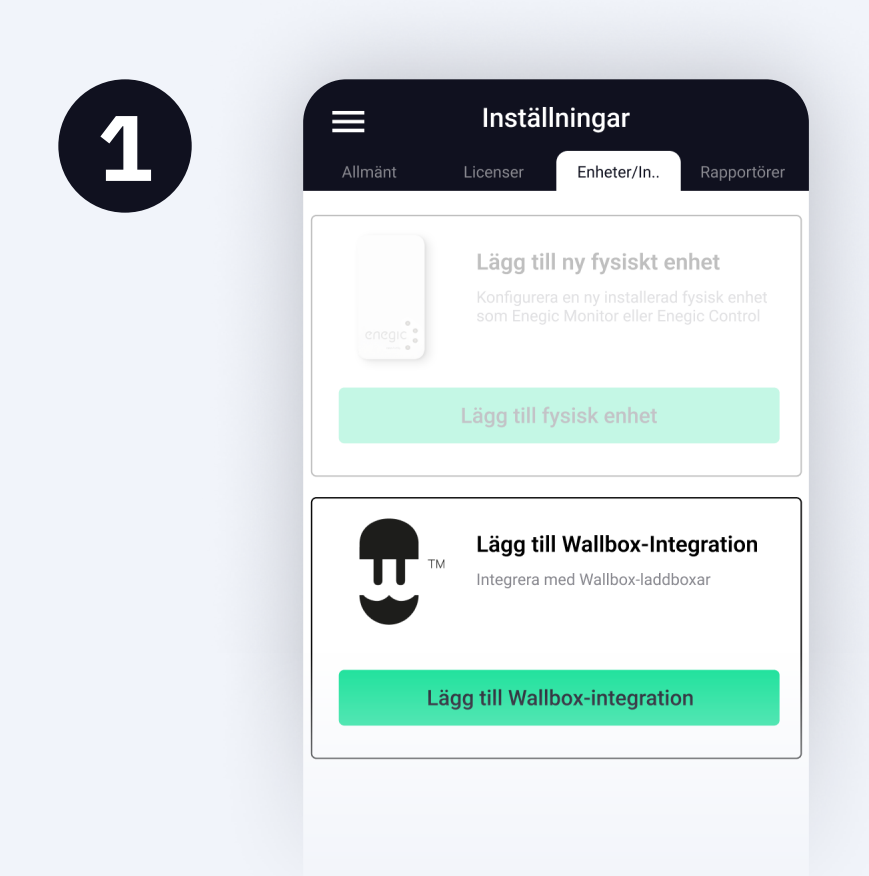

Användaren till laddboxen behöver länka sitt Wallbox-konto till sitt Enegic-konto.

Be användaren **Lägga till Wallbox-integration** för att sedan följa anvisningarna i appen.

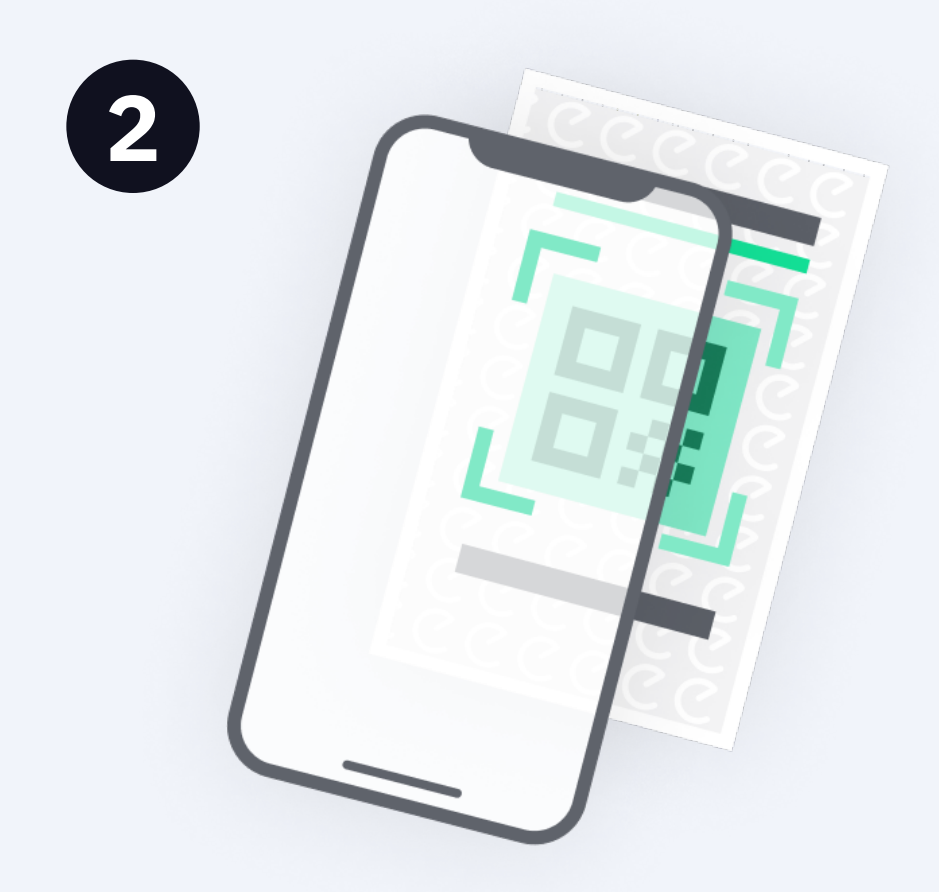

#### Gå sedan till Inställningar, Licenser.

Skanna QR-koden på den medföljande integrationslicensen.

3

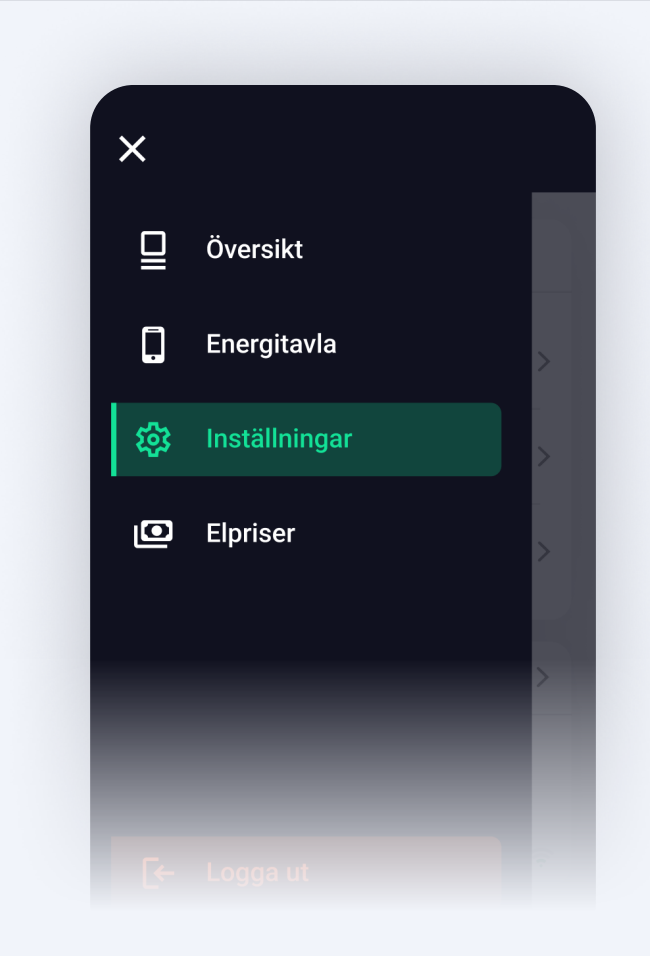

När användaren länkat sitt Wallbox-konto till Enegic och licensen är registrerad, gå till **Inställningar**, **Rapportörer** och **Lägg** till ny rapportör.

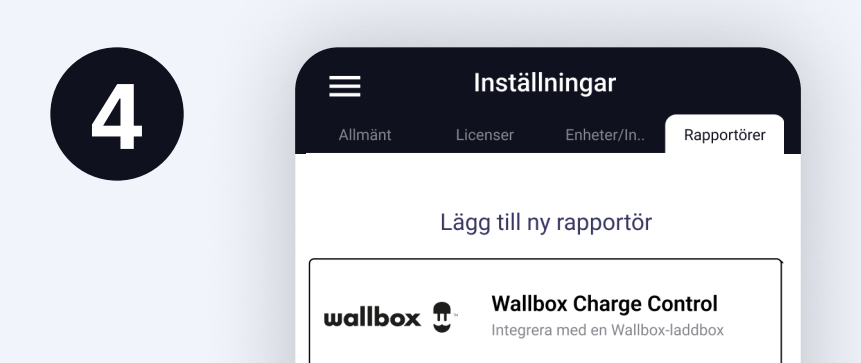

Lägg till en ny Wallbox-Rapportör "Wallbox Charge Control".

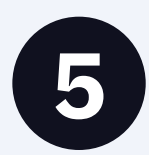

| ilj Laddbox                |  |
|----------------------------|--|
|                            |  |
| าสามา                      |  |
| Ex. Wallbox Effektstyrning |  |
| säkring laddare (A)        |  |
| 0                          |  |
| ddnivå vid off-line (A)    |  |
| 0                          |  |
|                            |  |
| vsäkringsnivåer            |  |
| Huvudsäkringsnivå          |  |
|                            |  |

6

| Avsäkringsnivåer                                                                               |
|------------------------------------------------------------------------------------------------|
| Huvudsäkringsnivå                                                                              |
| Avsäkring (A)                                                                                  |
| 0                                                                                              |
| Mätenhet                                                                                       |
| Enegic Monitor                                                                                 |
| Ta bort rapportör<br>▲ OBS! Detta tar bort rapportören permanent<br>och all dess sparade data. |
| × Ta bort rapportör                                                                            |

Välj vilken länkad laddbox som Rapportören ska kopplas till från listan och sätt sedan ett namn.

Ange storlek på avsäkring mot laddaren och en säker laddnivå om enheten skulle gå offline.

Ange huvudsäkringens storlek.

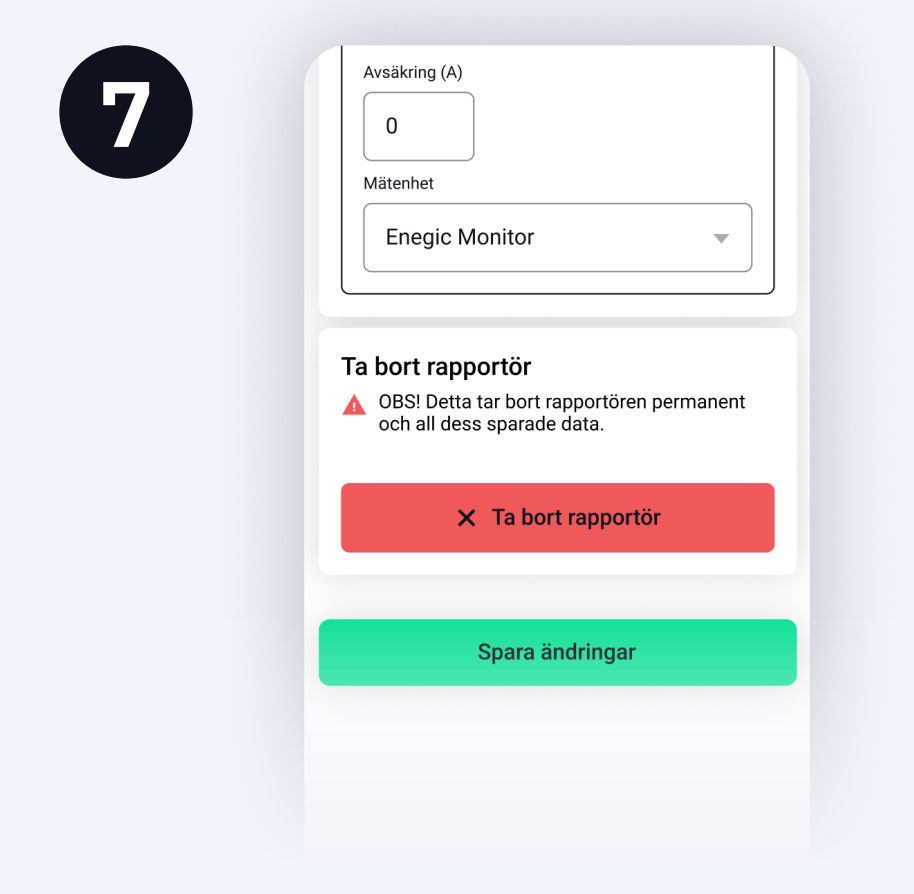

Kontrollera att rätt Enegic Monitorenhet är angiven som mätenhet för totalförbrukning.

Tryck på **Spara**.

Rapportören är nu konfigurerad.

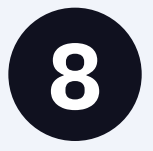

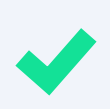

#### Nu är Enegic Monitor integrerad med Wallbox

Laddboxen i Wallbox-installationen du integrerat med hämtar nu effektvärden från Enegic vilket möjliggör ett säkert och effektivt effektuttag. Integration guide - Wallbox

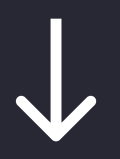

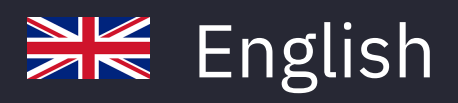

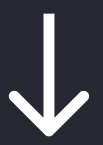

#### **Before you start:**

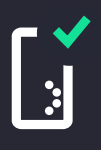

A Monitor must be installed and configured to measure total consumption.

创

The Wallbox charging box must be commissioned and registrered to a users Wallbox account.

## Follow these steps to integrate with Wallbox:

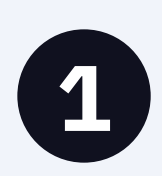

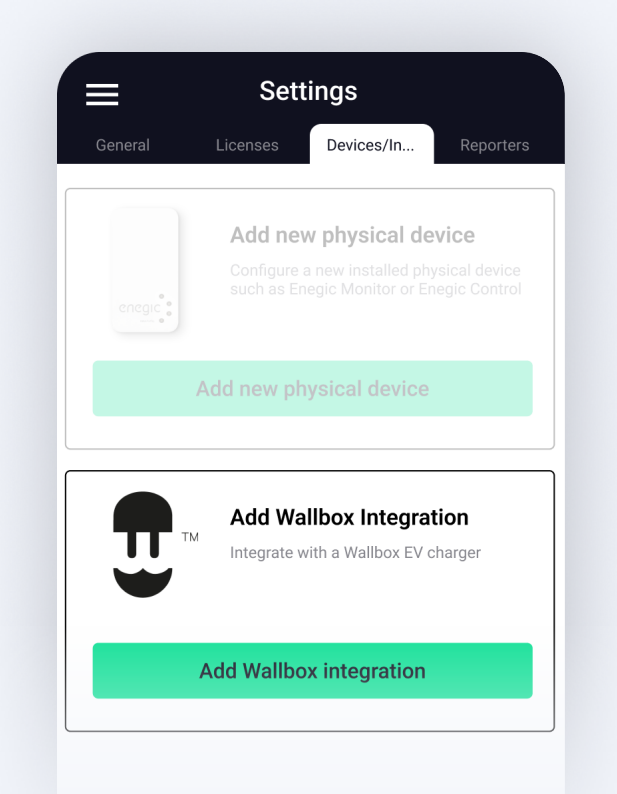

The user of the charging box needs to link their Wallbox account to their Enegic account.

Ask the user to **Add Wallbox Integration** and to follow the instructions in the app.

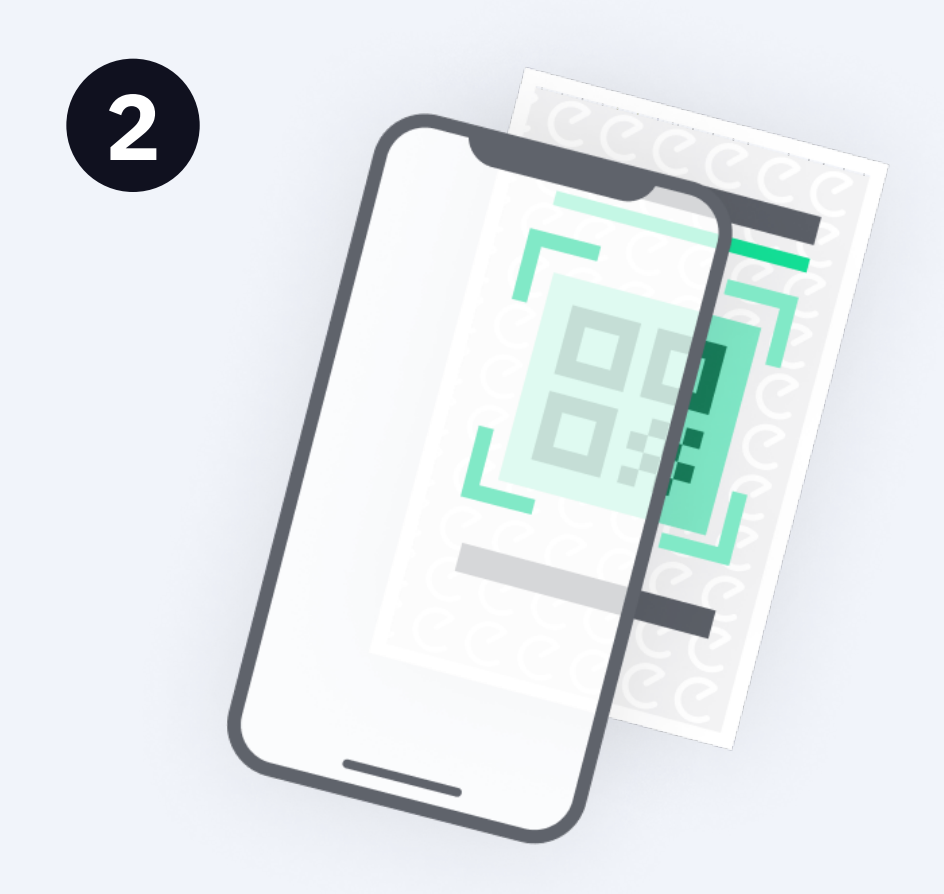

#### Then go to **Settings, Licenses**.

Scan the QR code on the included integration license.

3

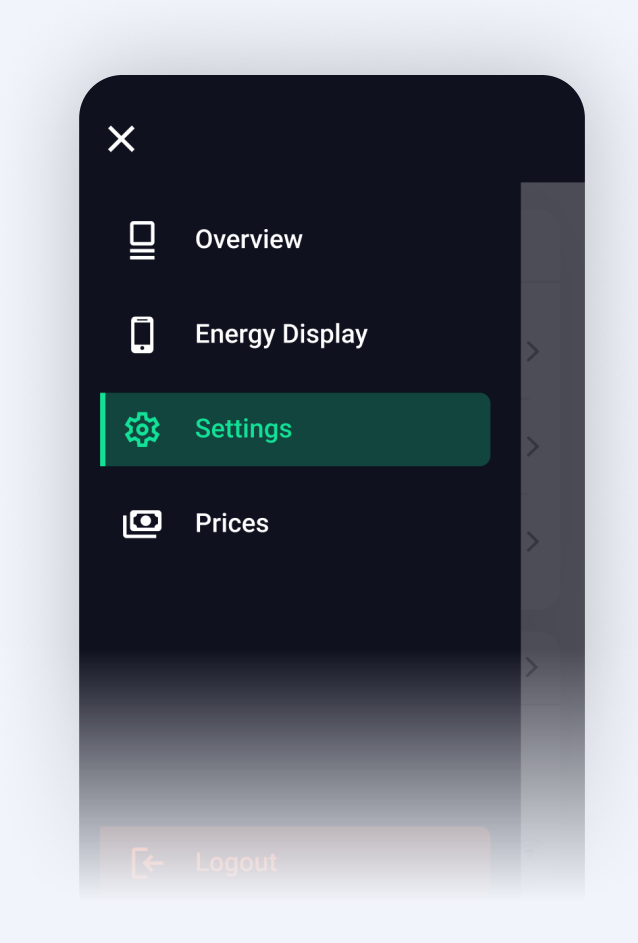

Once the user has linked their Wallbox account to Enegic and the license is registered, go to **Settings, Reporters** and **Add new reporter**.

 Image: Settings

 General
 Licenses
 Devices/In...
 Reporters

 Back

 Add new Reporter

 Image: Mailbox Explored Control

 Integrate with a Wallbox EV charger

Add a new Wallbox Reporter "Wallbox Charge Control".

Add Reporter

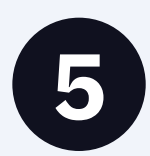

| Integration                      |
|----------------------------------|
| Select EV charger                |
|                                  |
| Name                             |
| Wallbox Charge Control           |
| Fuse size charger (A)            |
| 0                                |
| Max charge level at off-line (A) |
| 0                                |
| Fuse levels                      |
| Main fuse level                  |
| Fuse size (A)                    |
|                                  |

Select which linked charger the Reporter should be configured with and enter a name.

Enter charger fuse size and a safe charge level if the Enegic Monitor goes offline.

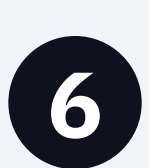

| 36 3126 (A)      |
|------------------|
| 0                |
| eter unit        |
| Enegic Monitor 🔹 |
|                  |
|                  |
| Enegic Monitor 🔹 |

# Enter main fuse size.

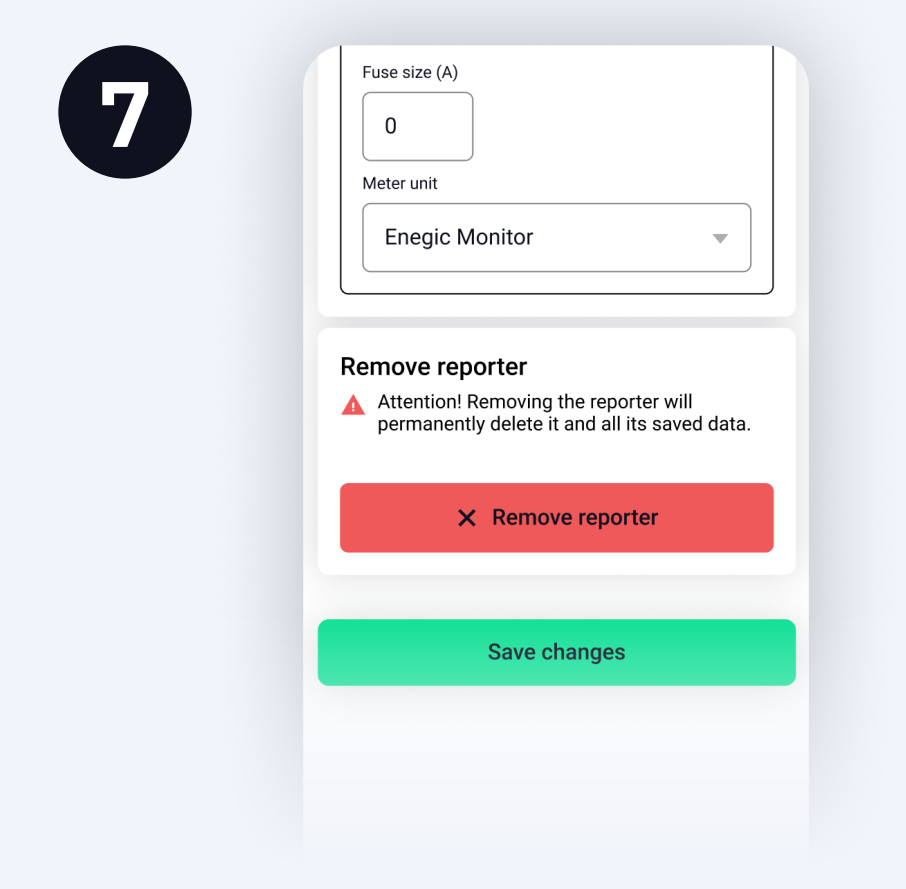

Ensure the correct Enegic monitor is selected as total consumption measurement.

Then press **Save**.

The Reporter is now configured.

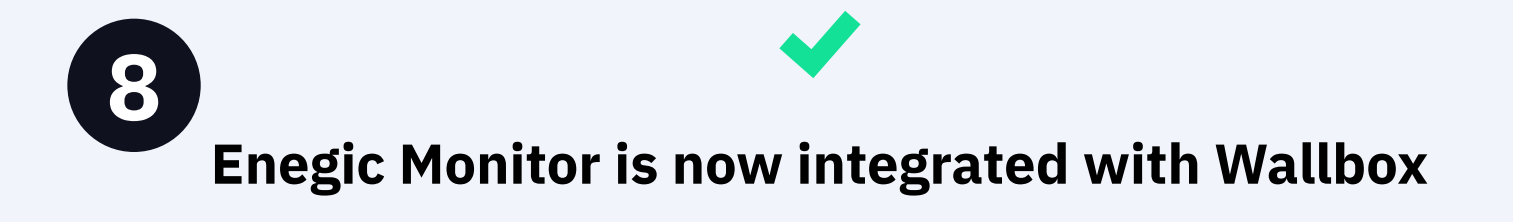

The charging box in the Wallbox installation you have integrated with now retrieve power values from Enegic, which enables a safe and efficient power output.